# **Ripristino di SPA2100**

## Sommario

Introduzione Come ripristinare SPA2100? Informazioni correlate

## **Introduzione**

Questo articolo fa parte di una serie dedicata alla configurazione, alla risoluzione dei problemi e alla manutenzione dei prodotti Cisco Small Business (in precedenza Linksys Business Series).

### D. Come si reimposta SPA2100? R.

Passaggio 1: Selezionare il ricevitore telefonico collegato all'SPA2100 e comporre \*\*\*\*73738#

#### Passaggio 2:

Premere 1# per confermare, quindi interrompere.

**Nota:** Il dispositivo verrà riavviato con la configurazione predefinita. Tutte le impostazioni immesse in precedenza verranno cancellate. I provider di servizi possono limitare l'accesso alla funzione di ripristino. Se si utilizza un SPA2100 fornito da un ITSP, potrebbe essere necessaria l'assistenza dell'utente per eseguire questa azione.

## Informazioni correlate

Documentazione e supporto tecnico – Cisco Systems